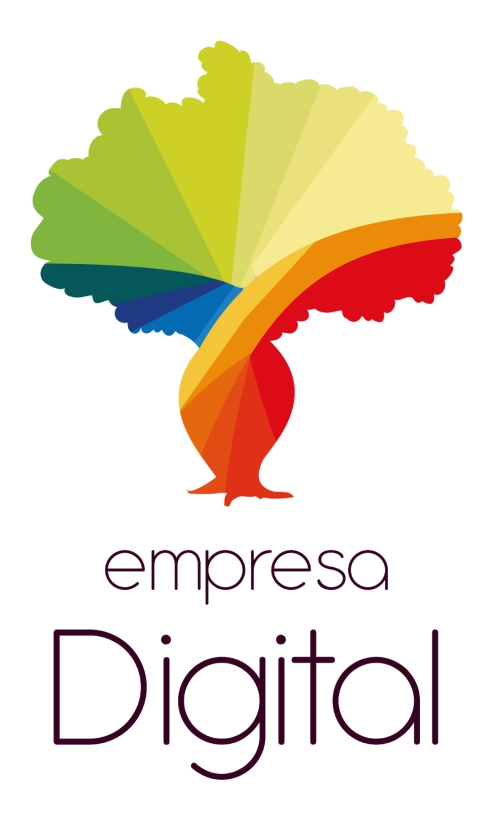

# Manual de Usuario Sello Hecho en Bolivia

El presente documento es una guía para el Usuario quien obtendrá a través de Empresa Digital su Certificado de Sello Hecho en Bolivia pues a continuación se indican los pasos o acciones a seguir para realizar estos trámites.

Se debe considerar que para poder utilizar este sistema el usuario debe ingresar con un NIT activo y haber habilitado su Entidad en la plataforma, así como contar con una adecuada conexión a internet.

| Entidad Emisora | SENAVEX                |
|-----------------|------------------------|
| Trámite         | Sello Hecho en Bolivia |

# **Control de Cambios**

| Nro | Versión | Motivo                    | Fecha |
|-----|---------|---------------------------|-------|
| 1   | 1.0     | Elaboración del Documento |       |
|     |         |                           |       |

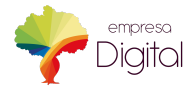

# Contenido

| 1. Base Legal                         | 3 |
|---------------------------------------|---|
| 2. Acceso al Trámite                  | 3 |
| 3. Documentos Relacionados            | 3 |
| 4. Nombre del Trámite                 | 3 |
| 4.1. Requisitos Previos y Costo       | 3 |
| 4.2. Pasos para Realizar la Solicitud | 4 |
| 5. Canales de Atención                | 6 |

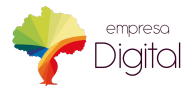

| Entidad Emisora | SENAVEX                |
|-----------------|------------------------|
| Trámite         | Sello Hecho en Bolivia |

## 1. Base Legal

• Decreto Supremo N° 3010, 9 de diciembre del 2016

## 2. Acceso al Trámite

Para ingresar al Sistema Empresa Digital consignar primero la siguiente dirección en su Navegador Web, como Firefox o Google Chrome: https://empresadigital.gob.bo

A continuación, debe autenticarse ingresando los datos del NIT, usuario y contraseña con los que accede a la Oficina Virtual del Servicio de Impuestos Nacionales y dar clic en

INGRESAR

En la pantalla inicial dar clic en el Componente **Productos** y sobre el producto para el cual

, donde se le desplegará el trámite "Sello

desea adquirir la certificación dar clic al ícono Hecho en Bolivia"

## 3. Documentos Relacionados

Puede obtener mayor información sobre los procedimientos relacionados ingresando a los siguientes Manuales:

- Manual de Usuario Manual: Uso General en la Plataforma Empresa Digital
- Manual de Usuario ProBolivia: Registro y Acreditación Nacional
- Manual de Usuario ProBolivia: Renovación del Registro

### 4. Sello Hecho en Bolivia

### 4.1. Requisitos Previos y Costo

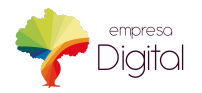

| Entidad Emisora | SENAVEX                |
|-----------------|------------------------|
| Trámite         | Sello Hecho en Bolivia |

Para realizar el trámite de Sello Hecho en Bolivia, debe realizar el trámite de "ProBolivia: Registro y Acreditación Nacional" o "ProBolivia: Renovación del Registro" según corresponda y registrar una Unidad Productiva.

Cabe recalcar que el presente trámite no tiene costo alguno.

### 4.2. Pasos para Realizar la Solicitud

Una vez iniciado el trámite, adjunte la imagen del producto que desea certificar

| AGETIC/SSCUS/00052/2019<br>R-6JJXGF         | Certificación de Uso de Sello Hecho en Bolivia 🖏                                                                               | 29<br>M2Z5 | /05/2019<br>30G5V-19 |
|---------------------------------------------|----------------------------------------------------------------------------------------------------|------------|----------------------|
| EI Sello HECHO EN BOLIVIA sirve para distir | iguir a) Productos integramente producidos en Bolivia. b) Productos que cumplen con un proceso de transformación en Bolivia. 🛐 |            |                      |
| Preducto:<br>corto                          | Adjunte la imagen del producto que desea certificar:                                                                           |            |                      |
|                                             | Documentos adjuntados previamente:                                                                                             |            |                      |
|                                             | 1. Captura de pantalla de 2017-09-28 11:47:58.png                                                                              | ٥          | X                    |

Ingrese los datos de Características del Producto como: color, talla, peso y medidas si corresponde.

Ingrese los Datos Productivos como: capacidad de producción mensual, costo Unitario de Fabricación, descripción del proceso general y por último describa con más detalle el proceso productivo previo a la venta

| • Openflow           |                                                                                                    | ; c | ? |
|----------------------|----------------------------------------------------------------------------------------------------|-----|---|
|                      | el presente numbraro tene caracter de declaración jurada, nene no datos a comunación.                                                                                                    |     |   |
| TRABAJADORES         | Características del producto                                                                                                    |     |   |
| ESTABLECIMIENTOS     |                                                                                                    |     | > |
| m EMPRESAS           | Cole Talu                                                                                                    |     | • |
| * MINERIA            | Aplica a productos que pueden ser caracterizados por color. Ej Prendais de vestir Aplica a productos que se fabrican por talias. Ej: Techles, prendais de vestir                                                                                                    |     | Ă |
|                      |                                                                                                    |     | 9 |
| 🏦 ты                 | Peop. Medidas<br>50 Aplica a productos cuyas dimensiones (alto, ancho, fondo) pueden medirse. El Muebles                                                                                                    |     |   |
| 🔆 Cascada Registro   |                                                                                                    |     |   |
| * PROBOLIVIA         | Datos productivos 🕅                                                                                                    |     |   |
| 🕀 Objeto Hola Mundo  |                                                                                                    |     |   |
| 2 pendientes         | Capacitat feal de protacción mensual<br>800 10                                                                                                    |     |   |
| 🚫 curso              |                                                                                                    |     |   |
| ≁ historicos         | Bescripción del proceso protectivo general<br>Salo vende o comercializa el transito con tocca o nimsuna manifosieción previa. Actividades relacionadas: Innortación                                                                                                    |     |   |
| Verificar documentos | a construction of the second second |     |   |
|                      | Desorba comas értale elprisens production presi a la vente.  appropriation des appropriations production presi a la vente.  appropriation des appropriations des appropriations herbende dukuhaffe (FFFF FFFFFFFFFFFFFFFFFFFFFFFFFFFFFF                                                                                                    |     |   |

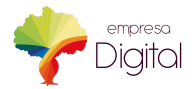

| Entidad Emisora | SENAVEX                |
|-----------------|------------------------|
| Trámite         | Sello Hecho en Bolivia |

Seleccione donde aplicará el SHB como: Etiquetas, Envases, Carteles, Videos, Peliculas, Vehículos u Otros. En el caso de seleccionar otros, especifique dónde se aplicará el SHB.

|                   | •                                                                                                    |
|-------------------|----------------------------------------------------------------------------------------------------|
| Cascada Registro  | Utilización del Sello Hecho en Bolivia                                                                                         |
| PROBOLIVIA        |                                                                                                    |
| Objeto Hola Mundo |                                                                                                    |
|                   | El SHB se aplicará en:<br>Si seleccionó la opción OTROS, especifique donde se aplicará el SHB.                                 |
|                   | <ul> <li>○ Etiquetas</li> <li>○ Envases</li> <li>○ Carteles</li> <li>○ Videos</li> <li>○ Películas</li> <li>○ Otros</li> </ul> |
|                   | Especificar donde se aplicará el SHB:                                                                                          |
|                   |                                                                                                    |
|                   |                                                                                                    |
|                   |                                                                                                    |
|                   |                                                                                                    |
|                   |                                                                                                    |

Una vez terminado el llenado haga clic en 🖻 enviar documento.

El documento enviado sera revisado por el técnico correspondiente el cual aprobará u observará el trámite. Posterior a la revisión, el usuario deberá ingresar al sistema para verificar su documento. Si su trámite ha sido observado aparecerá el siguiente símbolo en su pantalla

de lo contrario ha concluido con el trámite.

### 5. Canales de Atención

En caso de dudas o consultas, contáctese con los siguientes teléfonos:

Dudas normativas

#### SENAVEX

La Paz - (591-2) 2 113621 - (529-2) 2 372055

#### Dudas sobre la plataforma

#### AGETIC

La Paz - 2-2128706

O escriba al correo: <u>soporte@agetic.gob.bo</u>

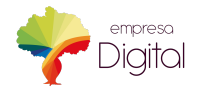